Instructie downloaden pensioenoverzicht van de website www.mijnpensioenoverzicht.nl

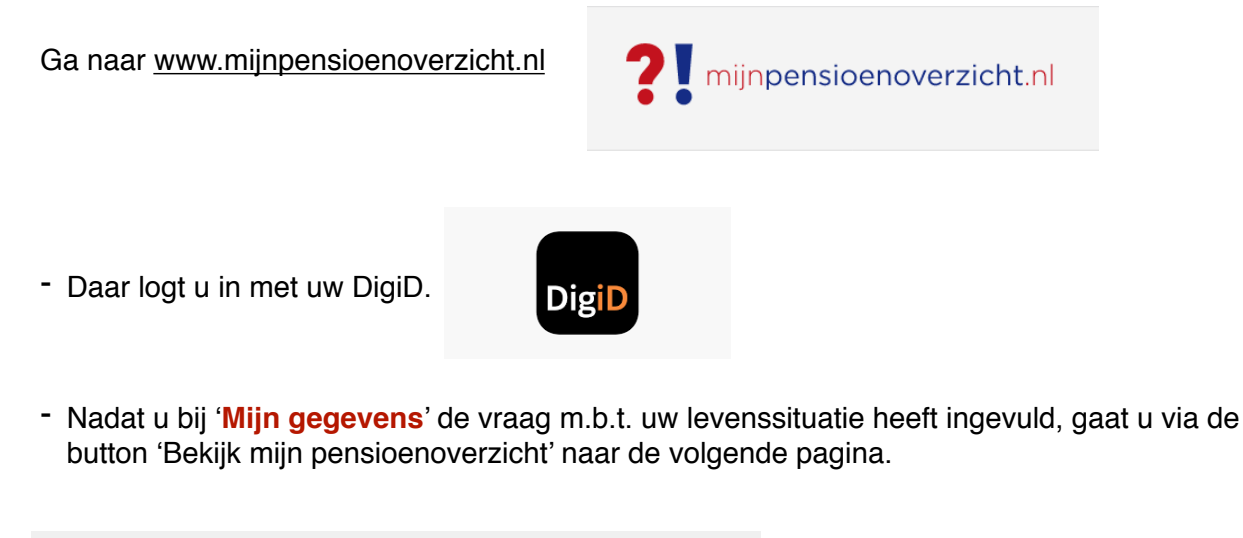

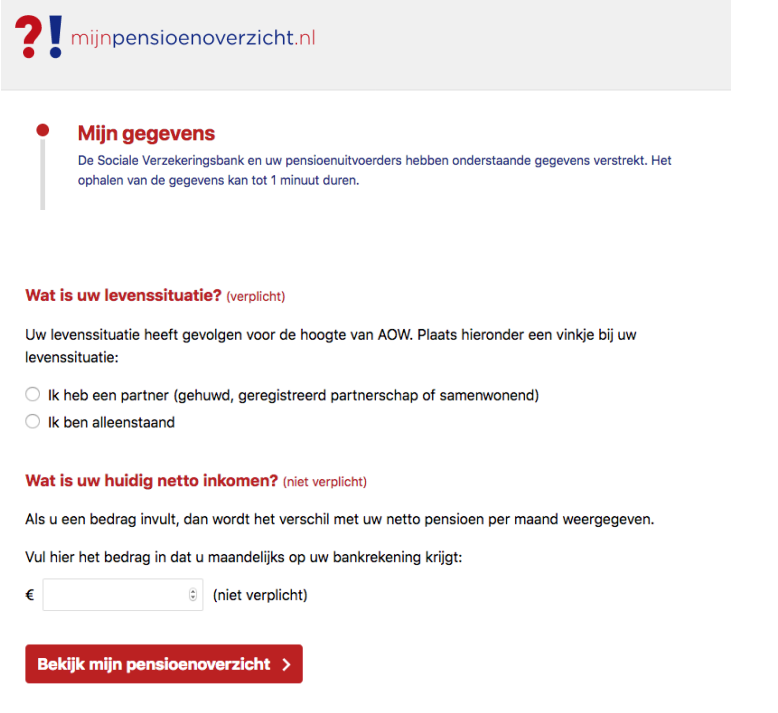

- Op deze pagina vindt u rechts bovenin een blauwe button 'Download uw pensioenoverzicht'.

| <b>?!</b> mijnpensioenoverzicht.nl |                      |                             |                          | Veelgestelde vragen Log uit Download uw pensioenoverzicht > |  |  |
|------------------------------------|----------------------|-----------------------------|--------------------------|-------------------------------------------------------------|--|--|
| Mijn pensioen nu                   | Mijn pensioen straks | Als mijn situatie verandert | Mijn pensioenuitvoerders | Gezamenlijk pensioen                                        |  |  |

Mijn pensioen nu

- Tot slot krijgt u de vraag als PDF of als XML, kies hier: 'als PDF'. Het PDF document dat u gedownload heeft, kunt u daarna opslaan op uw computer.

In verband met privacy doet u er verstandig aan om BSN-nummers te verbergen.